其它功能 高镜博 2006-07-05 发表

## 如何在IX000中创建NAS( 共享模式)

| 关键字:                                           |   |
|------------------------------------------------|---|
| NAS;共享模式                                       |   |
| 内容摘要:                                          |   |
| 按步骤说明共享模式NAS的创建                                |   |
| 创建步骤:                                          |   |
| 1、 打开NEOSTOR软件,并登陆到资源服务器(在虚拟设备已创建的前提下)         | ) |
| 2、 在服务器名上点击右键 - >选项 - >启用 <b>NAS</b>           |   |
| 3、 弹出欢迎界面,单击<下一步>                              |   |
| 4、 选择" <b>共享模式</b> ",单击<下一步>                   |   |
| 5、 输入工作组,单击<下一步>                               |   |
| 6、 输入注释, 单击<下一步>                               |   |
| 7、 选择"自动选择",单击<下一步>                            |   |
| 8、 单击<完成>                                      |   |
| 9、 单击逻辑资源前的<+>,在NAS资源上点击右键 - >新建               |   |
| 10、 弹出欢迎界面, 单击<下一步>                            |   |
| 11、 在"为新 <b>NAS</b> 资源选择文件系统"页面中,用默认选项,单击<下一步> |   |
| 12、 选择"自定义",单击<下一步>                            |   |
| 13、 选择一个物理设备, 单击<下一步>                          |   |
| 14、 选择"整个段"或"部分段",单击<下一步>,再次单击<下一步>            |   |
| 15、 输入新建NAS资源的名称(如h3c),单击<下一步>,单击<完成>          |   |
| 16、 在NAS资源下可看到新建的资源(如h3c),单击右键 - >新建共享         |   |
| 17、 弹出欢迎页面, 单击<下一步>                            |   |
| 18、 输入将要新建的 <b>NAS</b> 文件夹的名称,单击<下一步>          |   |

- 19、 在"配置windows共享设置页面中"保持默认, 单击<下一步>
- 20、 选择访问权限,并设置密码,单击<下一步>
- 21、 在"分配NFS客户端"页面,保持默认,单击<下一步>
- 22、 单击<完成>, 可在网络上通过该IX1000服务器的IP地址来访问NAS资源。